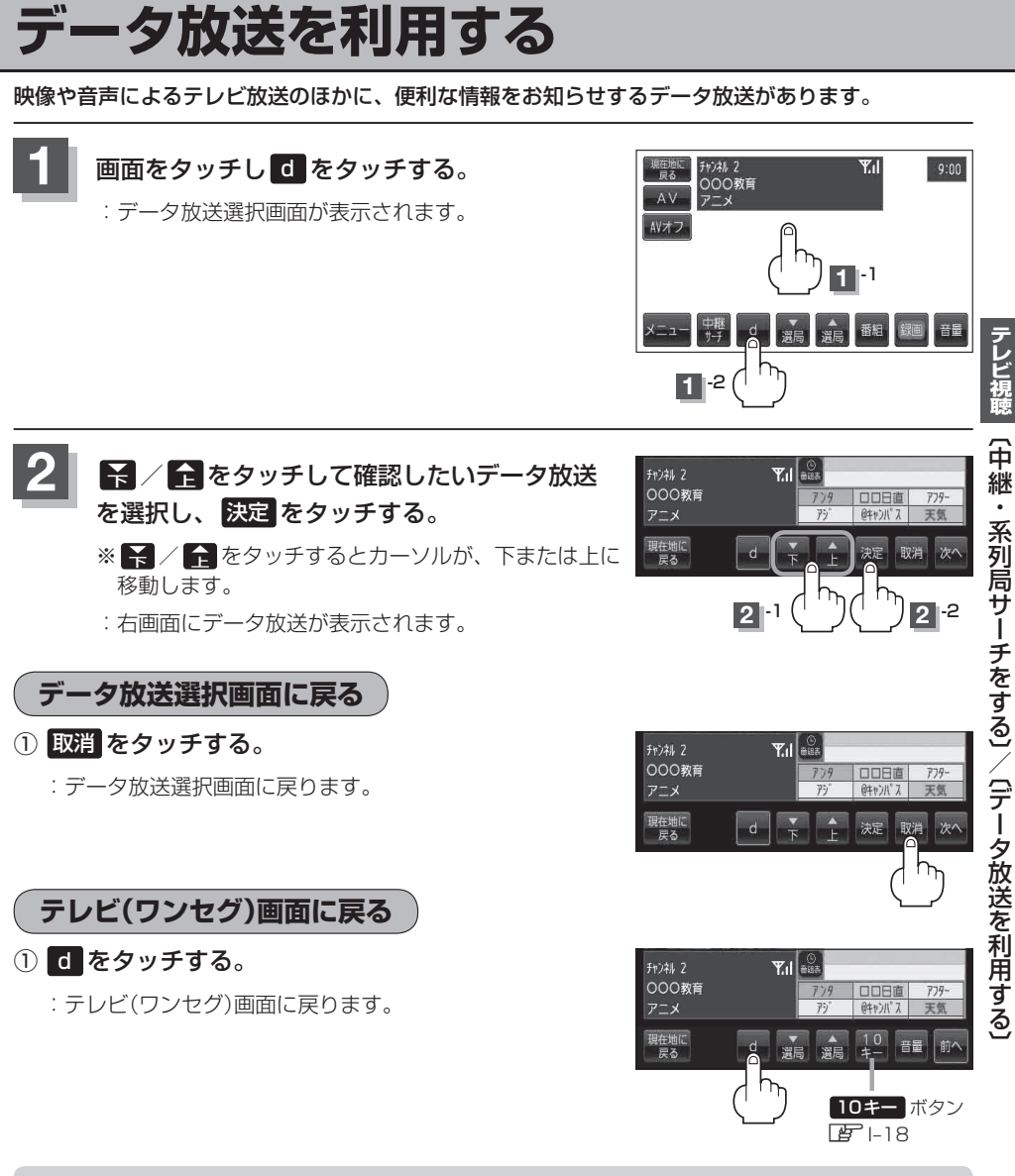

- お知らせ●本機は、通信機能がありません。このために取得できない情報があるとその旨のメッセージが表示されます。
  - ●受信チャンネルを変更したい場合、次へをタッチし、 (減) / (減) をタッチしてお好みのチャンネルに変更してください。
  - ●番組の内容によっては、取消をタッチしても戻らない場合があります。